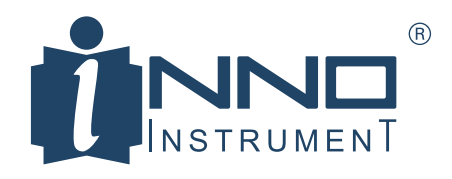

## VIEW PRO CLOUD MANAGEMENT SYSTEM

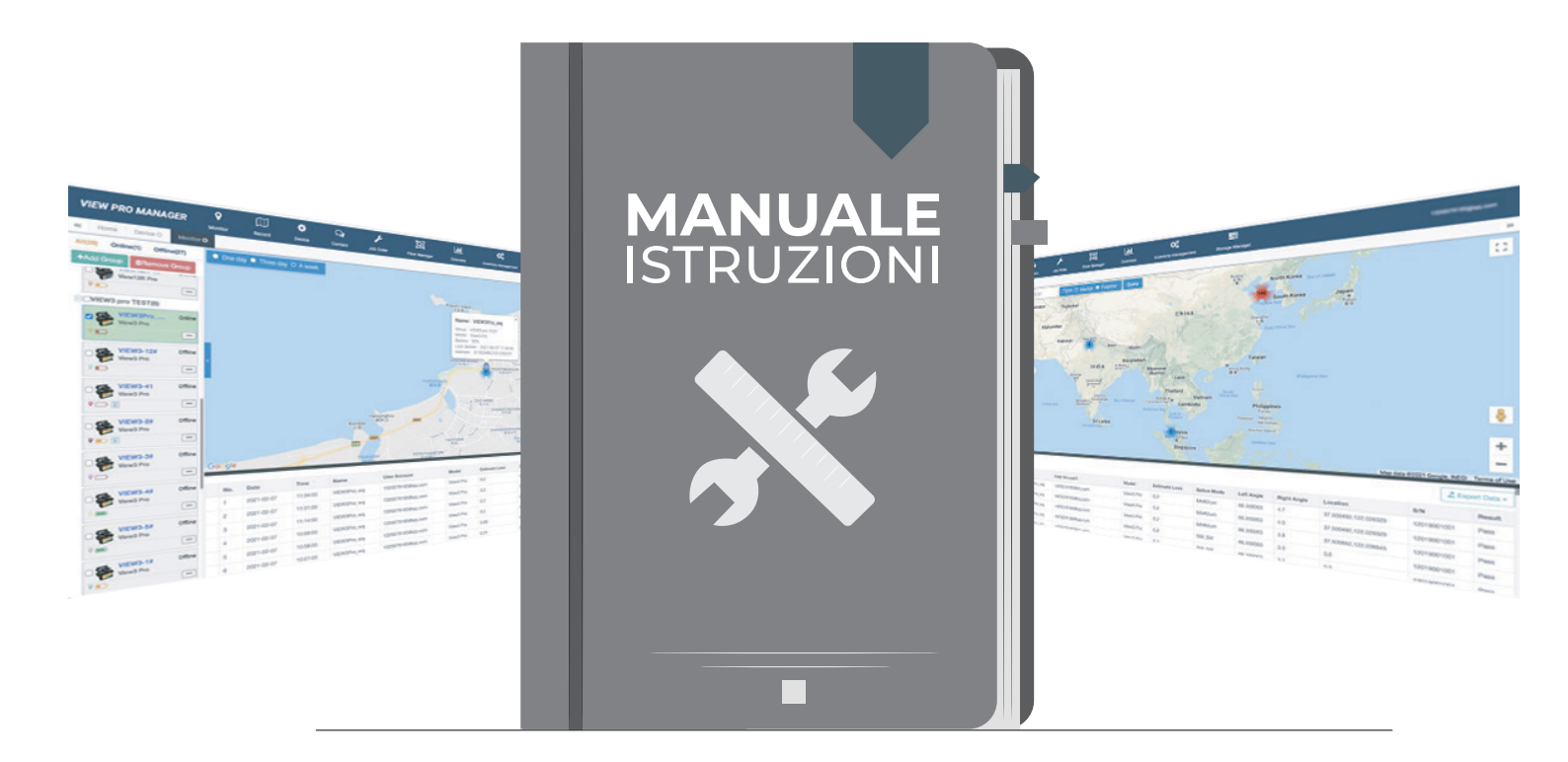

## ISTRUZIONI PER L'ATTIVAZIONE DELLA TUA GIUNTATRICE

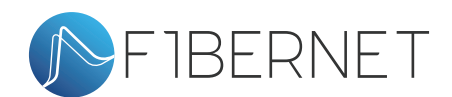

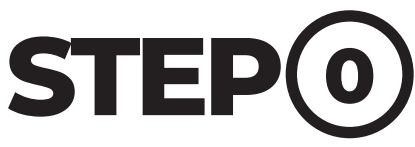

Estrai l'holder dal comparto ed inserisci una SIM in formato nano

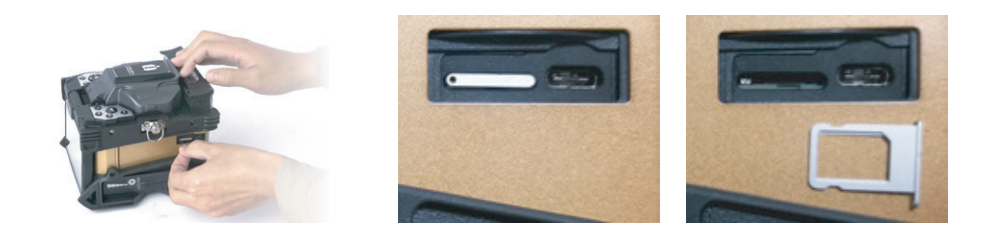

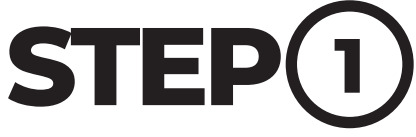

Registrati sul sito https://www.inno-viewpro.com/login

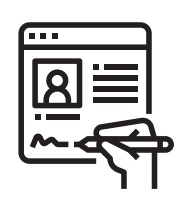

| WELCOME,<br>VIEW PRO MANAGER<br>CLOUD MANAGEMENT SYSTEM | USER SIGN         | IN |
|---------------------------------------------------------|-------------------|----|
| Device Management                                       | ٩                 |    |
| Web/Cloud-Based Service Real-time, Seamless Reporting   | <b>A</b>          |    |
| Job/Work Managment Pop-up Alerts/Messages               | Save ID           |    |
|                                                         | Login             |    |
|                                                         | Verification code |    |
| VIEW Pro<br>VIEW PRO SUITAS                             | English           | •  |

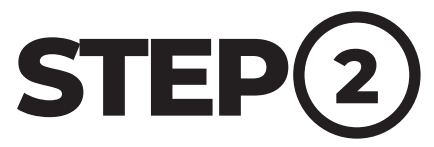

Una volta ricevuta l' e-mail di conferma torna sul sito per fare il login

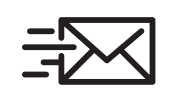

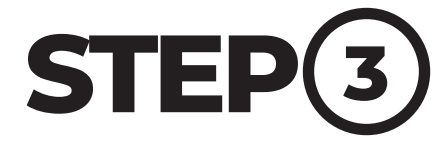

Dal menù in alto scegli

DEVICE (1) poi clicca

su ADD (2)

| View Day Managers (19) |                                          |                             | the second states and       | A link          | <u></u> |                          |
|------------------------|------------------------------------------|-----------------------------|-----------------------------|-----------------|---------|--------------------------|
| view Pro Manager 85    | Dashboard                                | Contact Q Monitor // Job Or | der :≘toDo ⊠Hber <u>M</u> i | Sverview 😗 Help |         | <b>.</b>                 |
| ROOT                   | Device List                              | Search                      |                             |                 | (       | Add Modily Delete (1)    |
|                        | Device Name                              | Model Authority             | User Device Regis           | Aer SN          | MEI     | SW Total Arc Current Arc |
|                        |                                          |                             |                             |                 |         |                          |
|                        |                                          |                             |                             |                 |         |                          |
|                        |                                          |                             |                             |                 |         |                          |
|                        |                                          |                             |                             |                 |         |                          |
|                        |                                          |                             |                             |                 |         |                          |
|                        |                                          |                             | No data to de               | play            |         |                          |
|                        |                                          |                             |                             |                 |         |                          |
|                        |                                          |                             |                             |                 |         |                          |
|                        |                                          |                             |                             |                 |         |                          |
|                        |                                          |                             |                             |                 |         |                          |
|                        |                                          |                             |                             |                 |         |                          |
|                        |                                          |                             |                             |                 |         |                          |
|                        | K                                        |                             |                             |                 |         | 000                      |
|                        |                                          |                             |                             |                 | )       | 000                      |
|                        | K K K K K K K K K K K K K K K K K K K    | Autority                    |                             | Account         |         | 0-0 d<br>Uber            |
|                        | K. K. K. K. K. K. K. K. K. K. K. K. K. K | hitroty                     |                             | Account         | )       | 00 0<br>Uwr              |
|                        | R R R R<br>Albody<br>No.                 | Adrony                      |                             | Account         | )       | 06 o<br>Uter             |
|                        | R R R R R R R R R R R R R R R R R R R    | Allioty                     |                             | Accept          |         | 04 o<br>Uter             |
|                        | K K K K K K K K K K K K K K K K K K K    | kitoly                      | No data to de               | Account         |         | 04a<br>Uter              |
|                        | K K B P K<br>Adody<br>No.                | Allofy                      | Restate                     | Account<br>Gay  | ,       | 00 a                     |
| Ace Mody Dees          | rt r r r r r r r r r r r r r r r r r r   | hitady                      | Robalton                    | Account<br>(59) |         | 06 v                     |
| Aar Mody Deele         | S ADONY                                  | Adony                       | No data to de               | Accord          |         | oe a                     |
| As Sudy Coo            | N<br>w + D + u<br>Akory<br>No            | Allah                       | No sata to de               | Account<br>(Pay |         | 0-0 a<br>Uber            |

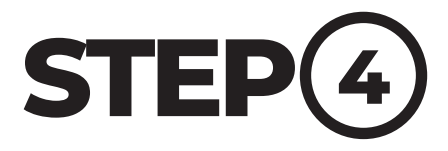

Tornare alla schermata Menù di Gestione

scendere fino alla voce Network Setting

ed inserire i dati APN + NOME OPERATORE

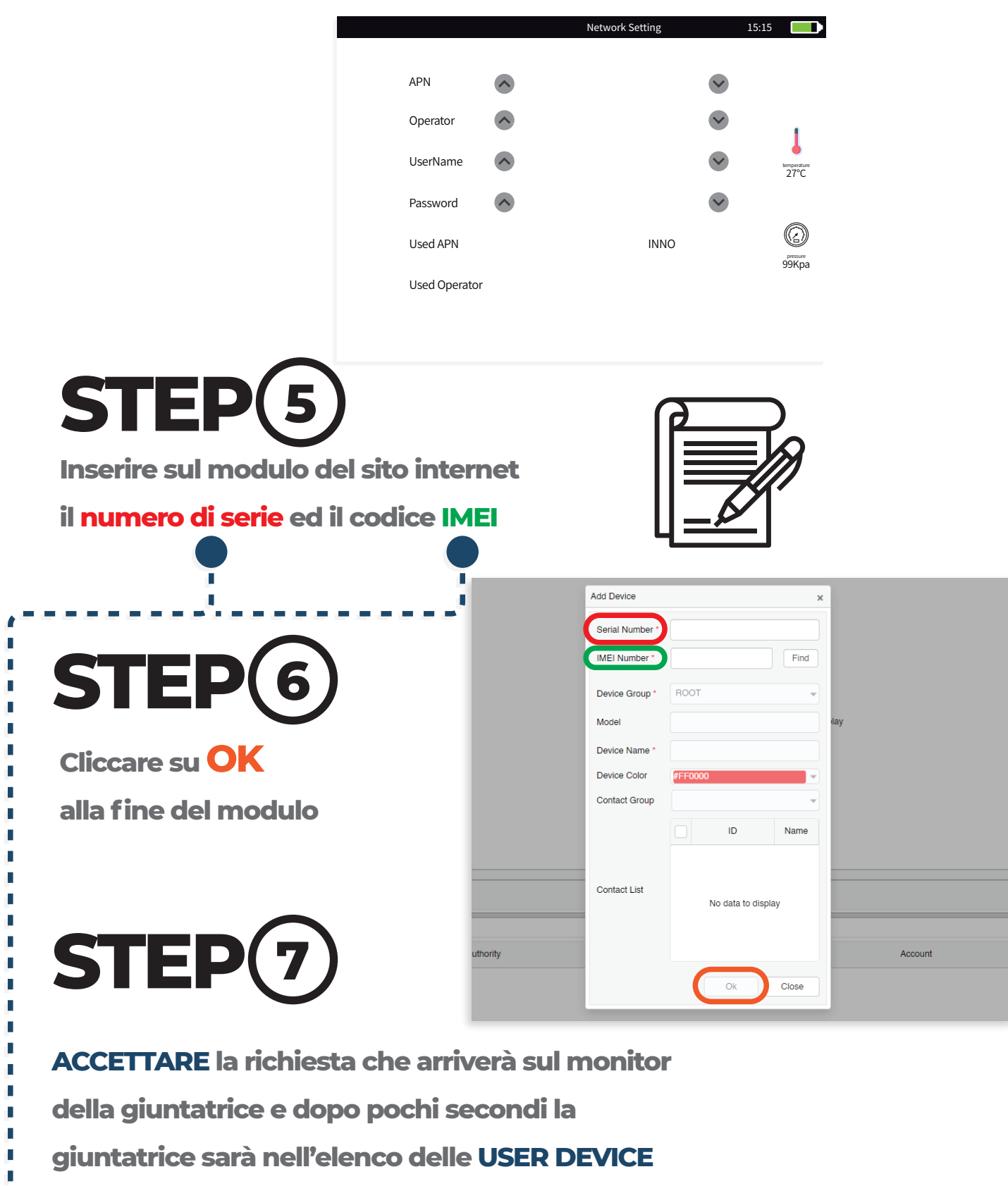

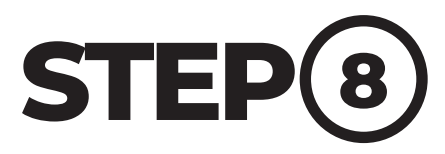

Accendere la giuntatrice (し

Accedere al Menù di Gestione

Nella pagina Informazioni di Siste appuntarsi Numero di Serie + Codice IMEI

| ema        |  |  |  |  |
|------------|--|--|--|--|
| ውውው        |  |  |  |  |
|            |  |  |  |  |
| <u>Z</u> = |  |  |  |  |

|                    | Informazioni di Sistem      | a 15:15 🚺                |
|--------------------|-----------------------------|--------------------------|
| Ritorna            | Numero di serie giuntatrice | 02117852025              |
| Menù di Gestione   | Versione software           | 2.00                     |
| Lingua             | FPGA                        | 0.05 temperature<br>27°C |
|                    | мси                         | 0.39                     |
|                    | IMEI                        | 86769642332957           |
| Password           | Conteggio tot.archi         | 2                        |
| Inform. di sistema | Conteggio archi             | 2                        |

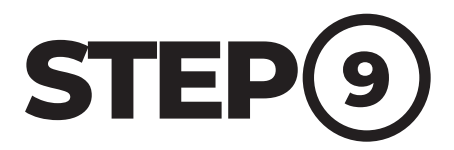

Per far apparire il simbolo che indica la potenza del segnale

Tornare al Menù Principale e cliccare su

B.LAVORO (WORKBENCH) per iniziare ad usare la giuntatrice

> Per ulteriori informazioni o assistenza visita la sezione dedicata sul sito o contattaci.

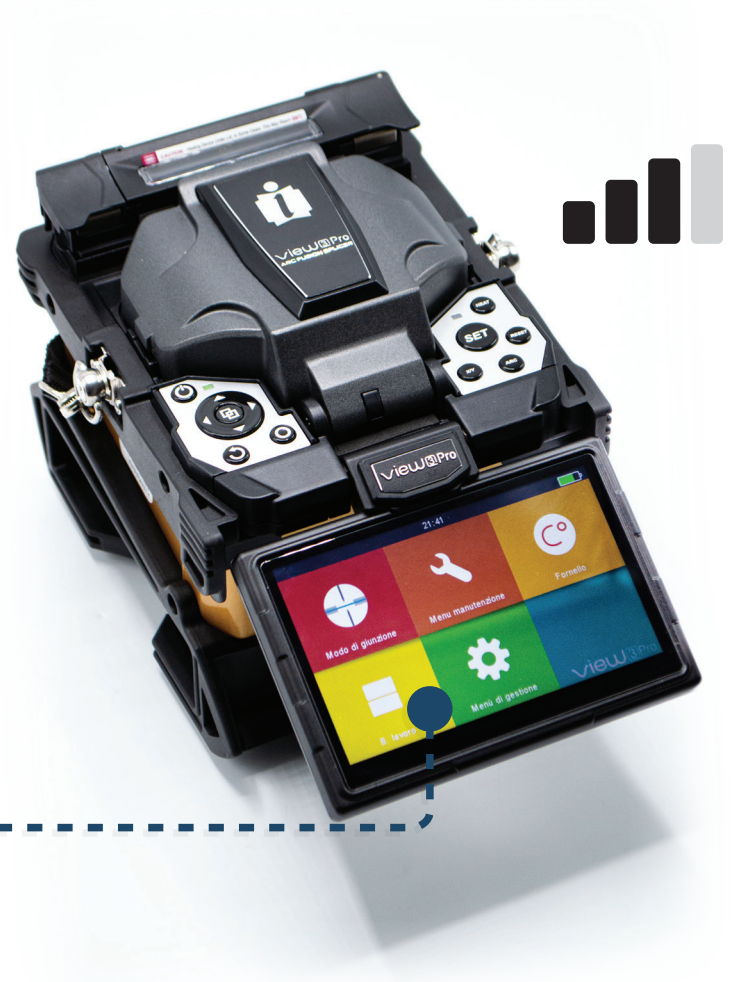

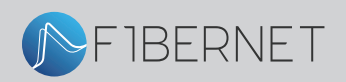

Copyright © 2021 Fibernet Srl. All rights reserved. Via degli Olmetti 18, Formello, Rome Italy Tel +39 06 90405039 email web@fibernet.it Printed in Italy

Visita il sito www.fibernet.it/

Vieni a trovarci su Facebook www.facebook.com/fibernetitaly